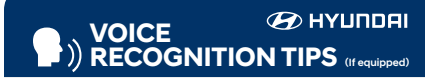

#### **BLUETOOTH®**

Improving how you store your contacts can optimize your Bluetooth® Voice Recognition performance:

Use full names instead of short or single-syllable names
 ("John or Dad")

Avoid using special characters/emojis or abbreviations
 ("Dr.") when saving contacts

#### NAVIGATION

#### Command Example

Find <POI Name> — "Find McDonald's®"

| Located on Rearview | / Mirror 🔸 |  |
|---------------------|------------|--|
| DESTINATION SEARCH  |            |  |
| BY VOICE            |            |  |
| Command             | Example    |  |

Find <POI Name> — "Find Lowe's® near me" <POI Name> — "Starbucks®"

#### HOW TO DEFROST - page 19

• Press the front defrost button.

2 Set to warmest temperature setting.

3 Set to highest fan speed.

#### WINDSHIELD WIPER / WASHER - page 10

OFF

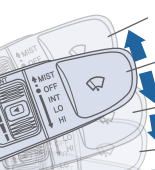

• To activate wipers, move the switch down to one of the three positions (INT, LO, HI).

- \_ INT To adjust "INT" speed, move switch.
- To spray washer fluid, pull lever toward you.
- Push lever up for a single wiper pass.
- INTRODUCTION AND LOCATION OF THE SERVICE DEPARTMENT
   SET FIRST SERVICE APPOINTMENT
- □ REVIEW FACTORY RECOMMENDED MAINTENANCE SCHEDULE
- □ WAS THE CONDITION OF YOUR VEHICLE (AT DELIVERY) TO YOUR SATISFACTION?

#### BLUE LINK

- Assist with creating MyHyundai.com account
- Assist with Blue Link enrollment
- Show Blue Link User's Manual
- Encourage customer to download the MyHyundai with Blue Link app

| Scheduled Maintenance                                                             | Normal Usc                       | ige                                    | Severe  | Usage*        |
|-----------------------------------------------------------------------------------|----------------------------------|----------------------------------------|---------|---------------|
| Tire Rotation                                                                     | Perform                          | 5,000                                  | Perform | 5,000         |
| Climate Control Air Filter<br>(for Evaporator and Blower Unit)                    | Replace                          | 15,000                                 | Replace | More Frequent |
| Air Conditioning Refrigerant                                                      | Inspect                          | 15,000                                 | Inspect | Same As Norm  |
| Brake Hoses & Lines                                                               | Inspect                          | 15,000                                 | Inspect | Same As Norm  |
| Drive Shafts & Boots                                                              | Inspect                          | 15,000                                 | Inspect | 7,500         |
| Front Disc Brake/Pads, Calipers & Rotors                                          | Inspect                          | 15,000                                 | Inspect | More Frequent |
| Rear Brake Disc/Pads                                                              | Inspect                          | 15,000                                 | Inspect | More Frequent |
| Steering Gear Box, Linkage & Boots/<br>Lower Arm Ball Joint, Upper Arm Ball Joint | Inspect                          | 15,000                                 | Inspect | More Frequent |
| Suspension Mounting Bolts                                                         | Inspect                          | 15,000                                 | Inspect | Same As Norm  |
| Brake fluid                                                                       | Inspect                          | 30,000                                 | Inspect | Same As Norm  |
| Coolant                                                                           | 1st Replace 120<br>Add'l Replace | ),000 or 120 mos.<br>30,000 or 24 mos. | Replace | Same As Norm  |
| Reduction Gear Fluid                                                              | Inspect                          | 37,500 or 30 mos.                      | Replace | 75,000        |

#### See Owner's Manual for details.

Looking For more detailed information? This Quick Reference Guide does not replace your vehicle's Owner's Manual. If you require additional information or are unsure of a specific issue, we recommend that you always refer to the vehicle's Owner's Manual or contact your authorized Hyundai dealer. The information contained in this Quick Reference Guide is correct at the time of printing; however, specifications and equipment can change without notice. No warranty or guarantee is being extended in this Quick Reference Guide, and Hyundai reserves the right to change product specifications and equipment at any time without incurring obligations. Some vehicles are shown with optional equipment.

| Sales Consultant | Date | Sales Manager | Date |
|------------------|------|---------------|------|
| Customer         |      |               | Date |
| Email            |      |               |      |

# The Hyundai KONAELECTRIC

Quick Reference Guide

 
 Roadside Assistance:
 1-800-243-7766

 Consumer Affairs:
 1-800-633-5151

 Sirius XM<sup>®</sup> Radio:
 1-800-967-2346

 Blue Link:
 1-855-2BLUELINK (1-855-225-8354)

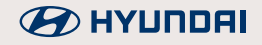

#### HYUNDAI VEHICLE OWNER PRIVACY POLICY

Your Hyundai vehicle may be equipped with technologies and services that use information collected, generated, recorded or stored by the vehicle. Hyundai has created a Vehicle Owner Privacy Policy to explain how these technologies and services collect, use, and share this information.

You may read our Vehicle Owner Privacy Policy on the Hyundaiusa.com website at <u>https://www.hyundaiusa.com/owner-privacy-policy.aspx</u> If you would like to receive a hard copy of our Vehicle Owner Privacy Policy, please contact our Customer Connect Center at:

Hyundai Motor America Hyundai Customer Connect Center P.O. Box 20850 Fountain Valley, CA 92728-0850 800-633-5151 consumeraffairs@hmausa.com

Hyundai's Customer Connect Center representatives are available Monday through Friday, between the hours of 5:00 AM and 7:00 PM PST and Saturday and Sunday between 6:30 AM and 3:00 PM PST (English). For Customer Connect Center assistance in Spanish or Korean, representatives are available Monday through Friday between 6:30 AM and 3:00 PM PST.

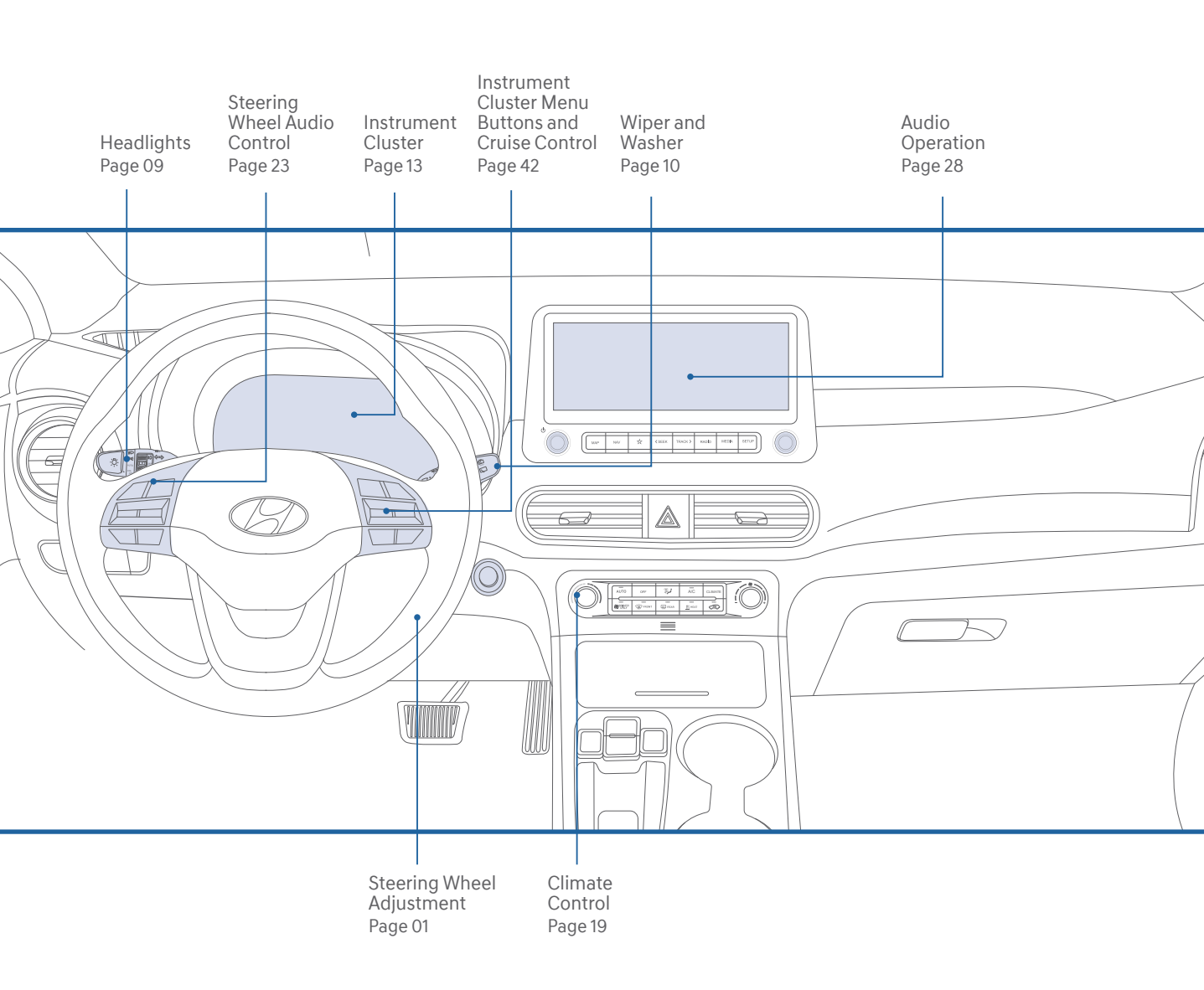

#### FEATURES AND CONTROLS

| Aux. battery saver+                              | 17 |
|--------------------------------------------------|----|
| Charging door                                    | 80 |
| Child-protector rear door lock                   | 05 |
| Climate control                                  | 19 |
| Driver's main controls                           | 07 |
| Electric vehicle system modes                    | 18 |
| Headlights                                       | 09 |
| ligh voltage battery SOC (state of charge) gauge | 15 |
| Homelink wireless garage control system          | 11 |
| nstrument cluster                                | 13 |
| nstrument panel illumination                     | 17 |
| nterior lights                                   | 05 |
| _CD display control                              | 16 |
| _CD display modes                                | 16 |
| _iftgate opening                                 | 07 |
| Seat-Headrest adjustment                         | 03 |
| Seat-Manual driver's seat adjustment             | 02 |
| Seat-Power driver's seat adjustment              | 02 |
| Seat-Rear seat folding                           | 03 |
| Seat-Seat belt adjustment                        | 03 |
| Seat-Seat warmer and air ventilation seat        | 04 |
| Smart key                                        | 01 |
| Steering wheel adjustment                        | 01 |
| Sunroof                                          | 06 |
| /ehicle power gauge                              | 15 |
| Narnings and indicators                          | 13 |
| Nipers and washer                                | 10 |
|                                                  |    |

#### **INFOTAINMENT**

| Android Auto™                                      | 3  |
|----------------------------------------------------|----|
| Android Auto <sup>™</sup> wireless                 | 33 |
| Apple CarPlay™                                     | 35 |
| Apple Carplay™ wireless                            | 39 |
| Audio operation                                    | 28 |
| Blue Link connected car system                     | 25 |
| Bluetooth <sup>®</sup> phone call operational tips | 23 |
| Bluetooth <sup>®</sup> phone operation             | 22 |
| Bluetooth® phone pairing                           | 22 |
| Multimedia with navigation operation               | 29 |
| Steering wheel audio control                       | 23 |
| USB Port                                           | 2  |
| Voice recognition tips                             | 24 |
| Wireless cellular phone charging system            | 21 |

#### **DRIVING**

Automatic with push button drive selector 41 Blind-Spot Collision-Avoidance Assist (BCA) 45 Cruise control/smart cruise control 42 Digital key pairing 47 Electronic Parking Brake (EPB) 43 Electronic Stability Control (ESC) 43 Forward Collision Avoidance Assist(FCA) 44 Lane Follwing Assist (LFA) 44 Near Field Communication (NFC) 48 Regenerative brake level control paddles 41 Tire Pressure Monitoring System (TPMS) 46 Virtual Engine Sound System (VESS) 45

\* Some vehicles may not be equipped with all the listed features.

#### \Lambda WARNING!

To reduce the risk of serious injury to yourself and others, read and understand the important SAFETY INFORMATION in your Owner's Manual. Use this Quick Reference Guide to learn about the features that will enhance your enjoyment of your Hyundai. More detailed information about these features are available in your Owner's Manual.

#### SMART KEY -

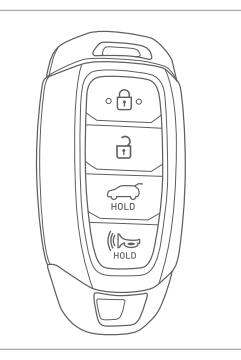

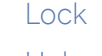

Unlock

Liftgate Unlock
 (Does not open liftgate)

#### 🕪 Panic

#### NOTE :

For the User Selectable Option, please refer to your Owner's Manual for further information.

Door Handle Button Operation Smart key must be within 28~40in. from the outside door handle.

To Lock: Press button on the door handle once (one chime will sound)

To Unlock Driver Door Only: Press button on the driver door handle once (two chimes will sound)

To Unlock All Doors: Press driver side button on the driver door handle twice OR press passenger side button once

#### STEERING WHEELADJUSTMENT

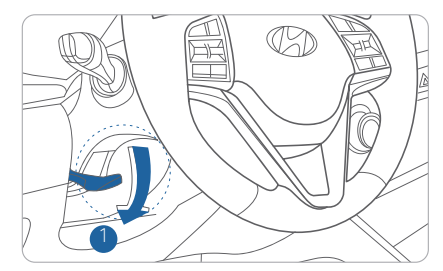

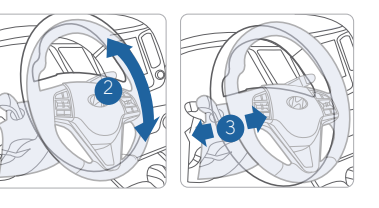

NOTE : Do not adjust while driving.
1. Pull the 1 lever down.
2. Set the 2 angle and 3 distance.
3. Pull the 1 lever up to lock position.

## FRONT SEAT ADJUSTMENT (manual)

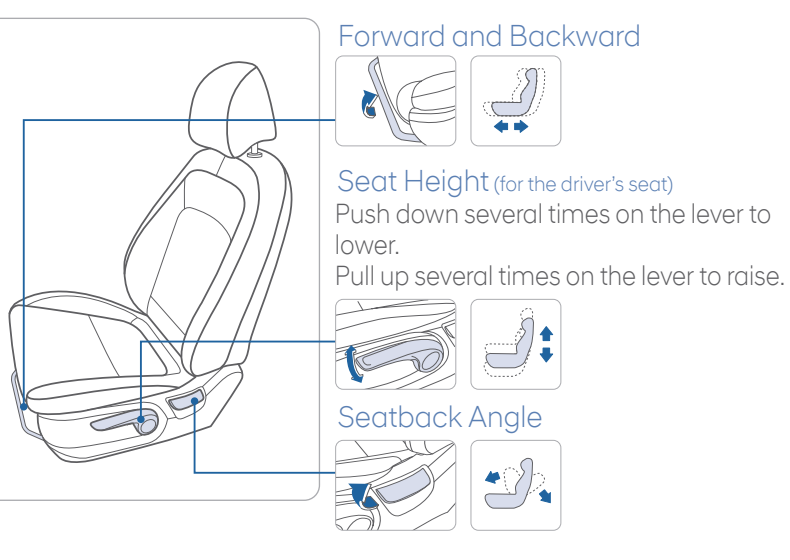

## FRONT SEAT ADJUSTMENT (power)

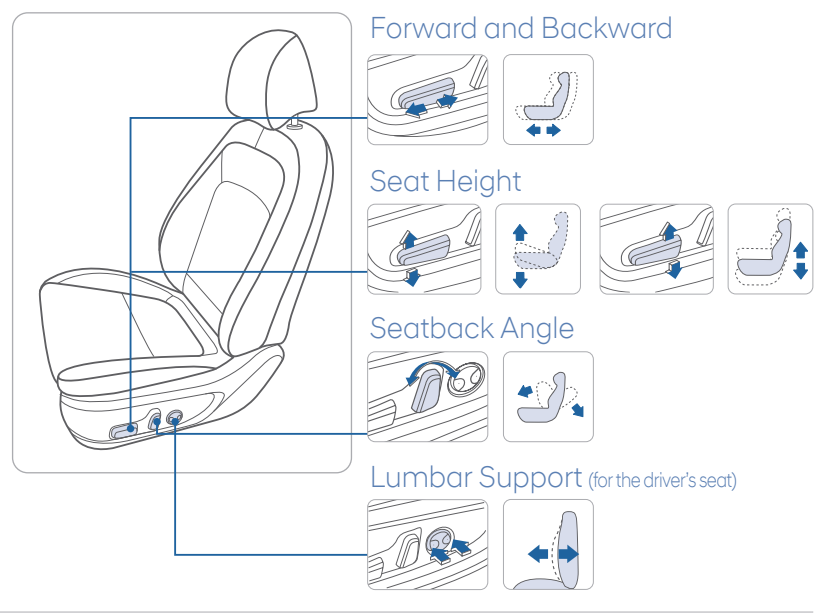

#### HEADREST ADJUSTMENT

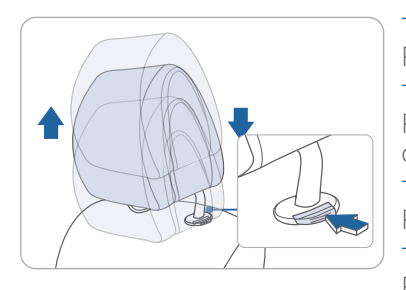

To Raise Headrest: Pull headrest up.

To Lower Headrest: Press lock button while pressing down on headrest.

To Adjust Headrest Forward: Pull forward to 1 of 3 positions

To Adjust Backward: Press lock button and push headrest backwards.

#### SEAT BELT ADJUSTMENT (front seat)

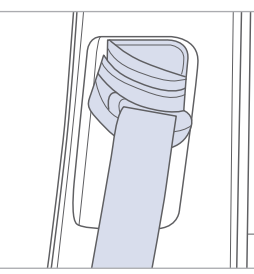

Pull

Pull up to raise.

Press the button and push down to lower.

#### **REAR SEAT FOLDING**

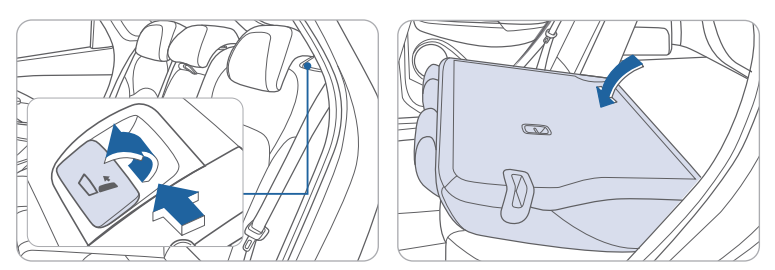

#### Folding/Unfolding the Rear Seat

- 1. Lower the rear head restraints to the lowest position.
- 2. Pull the seat belt to the side before folding down the seatback.
- 3. Remove the seat belt from the guide, pull the lever and fold the seat toward the front of the vehicle.
- 4. To unfold the rear seat, pull the seat belt to the side and push the seatback until it is firmly latched into place.

#### **SEAT WARMER** (front seats)

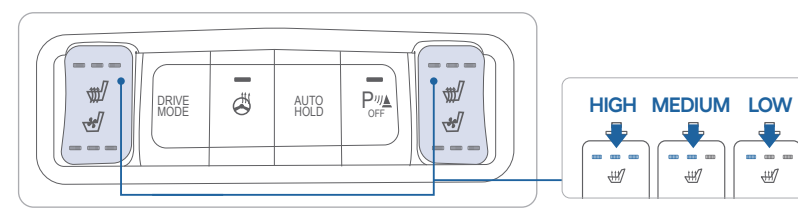

Each time you press the button, the setting is changed as follows:

OFF → HIGH → MEDIUM → LOW

#### AIR VENTILATION SEATS (front seats)

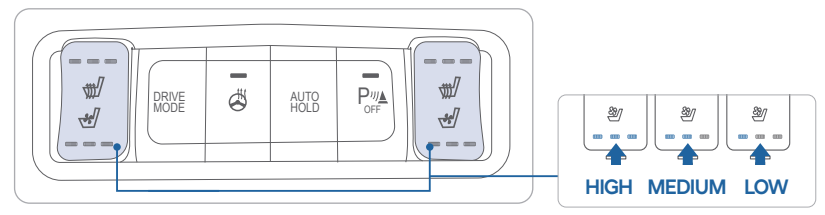

Each time you press the button, the setting is changed as follows:

## OFF → HIGH → MEDIUM → LOW

Use with A/C on and Bi-Level mode for effective ventilation.

#### **INTERIOR LIGHTS**

#### Without Sunroof

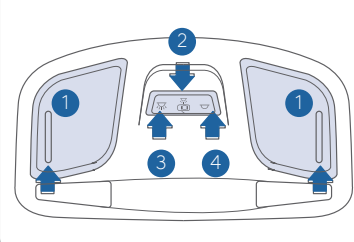

#### 1 Map Light

Press the lens to turn map lights ON or OFF.

2 Door position Cabin light ON when door(s) and/or tailgate are open.

#### 3 Cabin Light ON position

Press the switch to the left to turn on cabin light.

Cabin Light OFF position Press the switch to the right to leave cabin light off.

## **SUNROOF**

#### Sunshade

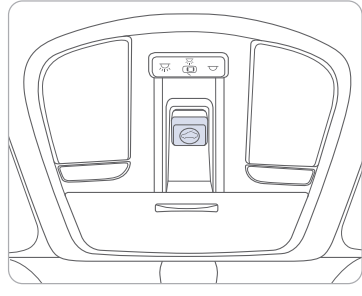

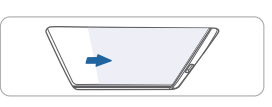

The sunshade will open automatically with the sunroof when the glass panel moves. If you want it closed, move the sunshade manually.

Sliding the Sunroof

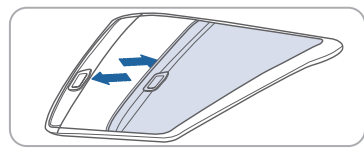

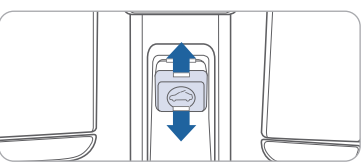

### Tilting the Sunroof

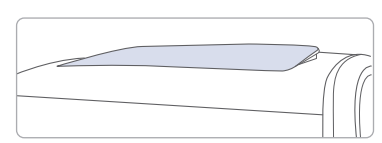

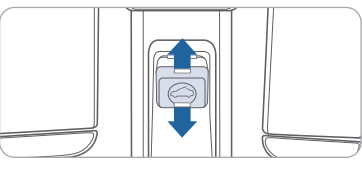

Pressing the sunroof control lever backward or forward momentarily to the second detent position completely opens or closes the sunroof even when the switch is released. To stop the sunroof at the desired position while the sunroof is in operation, press the sunroof control lever backward or forward and release the switch.

#### Open

Push the sunroof control switch upward to tilt the sunroof.

#### Close

Push and hold the sunroof control switch forward to close the sunroof.

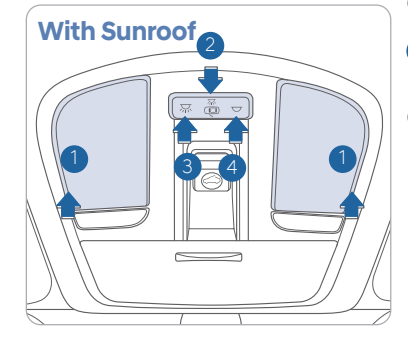

#### CHILD-PROTECTOR REAR DOOR LOCK

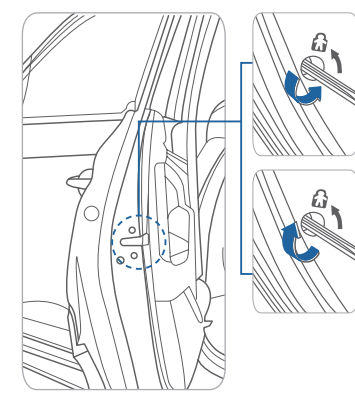

#### Lock

Insert a key into the hole and turn it to the lock position.

#### Unlock

Insert a key into the hole and turn clockwise to the unlock position.

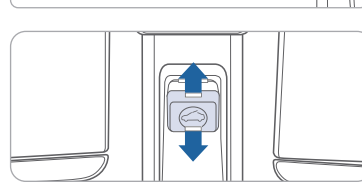

#### 05 I Quick Reference Guide

#### **DRIVER'S MAIN CONTROLS**

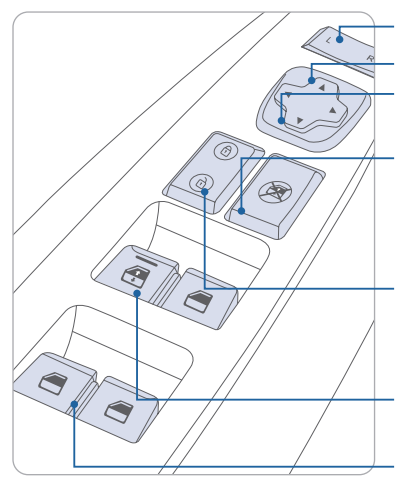

#### Outer side view mirror

Press the L or R button.
Adjust the mirror by using the directional switch.

#### Power window lock button

Disables the power window switches on the rear passenger doors.

#### Door lock

÷ •

Locks/unlocks all doors.

#### Window switches

- Front doors power window switches.
- Rear doors power window switches.

## LIFTGATE OPENING

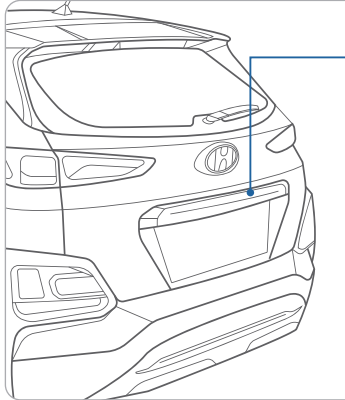

Press to open. Smart key needs to be within the range.

> Press and hold to unlock the liftgate. Open the liftgate by pulling up on the liftgate handle.

#### **CHARGING DOOR**

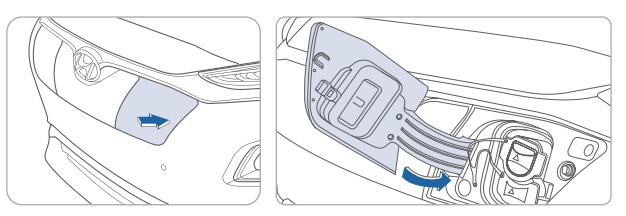

The charging door is located on the front of the vehicle and can be opened when the vehicle doors are unlocked.

#### Opening the charging door

- 1. Depress the brake pedal and apply the electronic parking brake.
- 2. Shift to P (Park) and turn OFF the vehicle.
- 3. Unlock the vehicle. Push on the charging door area to open the door.

#### Closing the charging door

- 1. After recharging, install the charging port cover before closing the charging door.
- 2. Push the charging door until it is latched securely.

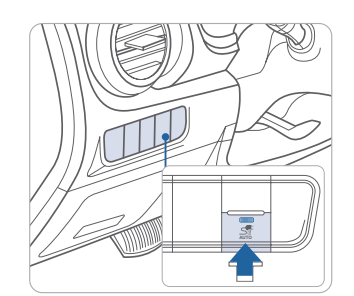

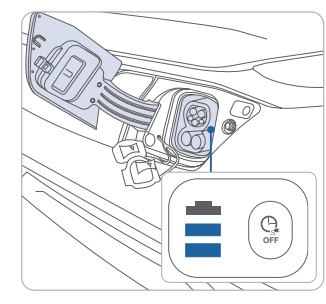

#### Charging Cable AUTO/LOCK Mode

AUTO Mode (LED ON) - Charging cable is unlocked when charging is complete

LOCK Mode (LED OFF) - Charging cable remains locked even after charging is complete

#### Charge indicator (in charging door)

When Charger is plugged in: Green Light ON: Charging is progress Green Light OFF: Charging is complete Green Light Blinking: Scheduled charge time is programmed, but currently not charging Red Light Blinking: Charging malfunction. Disconnect cable and try again or refer to Owner's Manual.

#### **HEADLIGHTS**

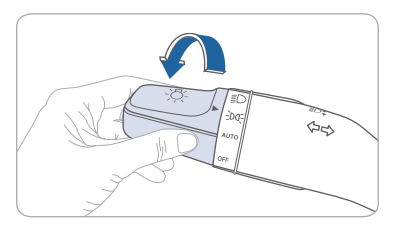

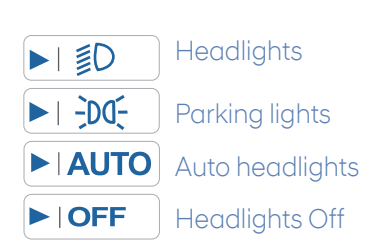

#### Headlight Delay

Headlights may stay on for 15 seconds after exiting and locking vehicle. Press the lock button on the smart key twice to turn the headlights off.

# Turn signals and lane change signals

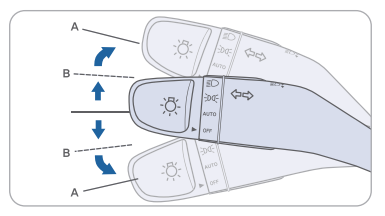

High beam / High Beam Assist

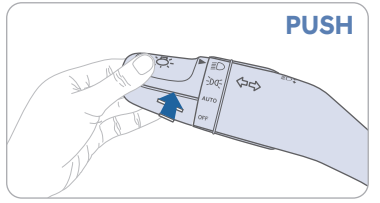

NOTE: To turn off the high beam, pull the lever towards you.

#### High Beam Assist

- 1. Select auto position.
- 2. Push lever forward to engage Auto High Beam.
- 3. Push lever forward again to disengage.

#### Flashing the High Beam Headlights

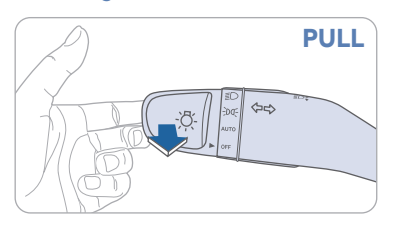

#### WIPERS AND WASHER

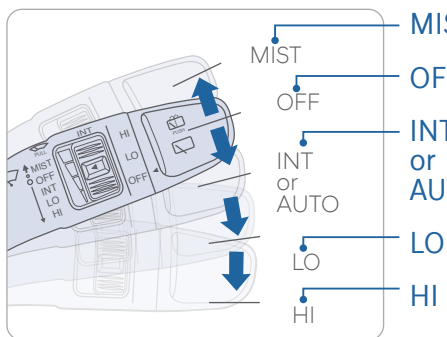

MIST - Single wipe OFF - Off INT - Intermittent wipe

- AUTO Auto control wipe
  - Low wiper speed
  - High wiper speed

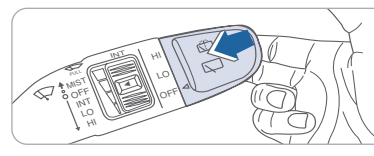

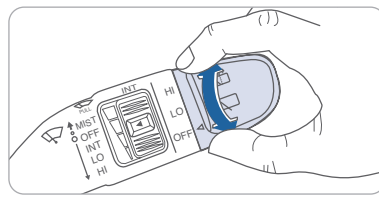

#### Intermittent Wipe Time Adjustment

More frequent wipes (adjust up) Less frequent wipes (adjust down)

#### Wash with Brief Wipes

Pull the lever toward you.

#### Rear Wiper / Washer Control

- HI High wiper speed
- LO Low wiper speed
- OFF Off
- $\cdot$  Push away for rear wash

#### HOMELINK WIRELESS GARAGE CONTROL SYSTEM -

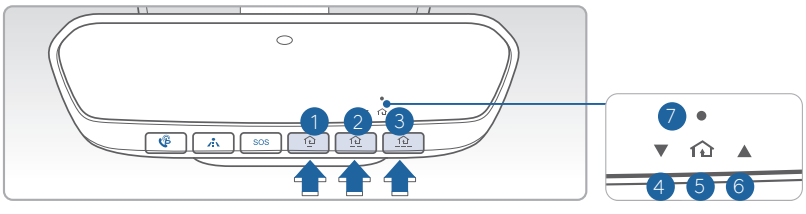

- 1. Press and release (1, (2) or (3) button.
  - If the indicator 7 is turned ON in Orange, go to Step 3 (programming mode)
  - If the indicator 🕜 is continuously turned ON or flashes in Green rapidly several times, go to Step 2 (erasing mode)
- 2. Press and hold the button you wish to program for approximately 15-25 seconds until the LED flashes in Orange for several times.
- 3. Hold the Garage Door Opener Original Transmitter near the HomeLink Mirror.
- 4. Press the Original Transmitter button until the indicator 7 is turned continuously ON or flashes in Green for approximately 10 seconds and it indicates the programing is completed.

**NOTE:** If the indicator **7** flashes in Green continuously, but if the garage door opener does not operate, please continue to follow Rolling Code Programming steps below.

#### Two Way Communication

Some new garage door openers come equipped with a two-way communication feature. If your garage door opener has this feature, please also continue to follow the Rolling Code Programming steps below. For more information and programming tips on two-way communication please visit <u>www. homelink.com/compatible/two-waycommunication</u> or call (800)-355-3515.

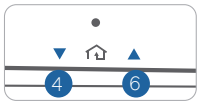

#### Indicator 4 & 6:

Flashes in orange → "Closing" & "Opening" Solid Green → "Closed" & "Opened"

**NOTE:** If your garage door opener has Two-Way Communication functionality, it is possible for HomeLink to stop functioning the garage door shortly after initial programming, if the Two-Way Communication Programming wasn't properly completed. If you experience this, completing the "Programming a New HomeLink Button" and "Two-Way Communication Programming" will restore door operation.

#### Rolling Code Programming

- You may need a ladder to access your garage door opener.
- You may need help from a second person.
- Be prepared some of the steps are time sensitive.
- 1. Firmly press and release the "Learn", Smart", or "Program" button

of garage door opener on the ceiling while the indicator 7 flashes in Green. Once the button is pressed, you have approximately 30 seconds to initiate the next step.

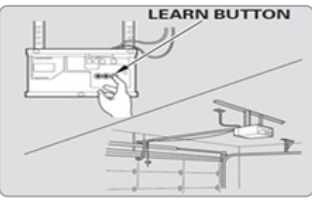

2. Return to the vehicle and firmly press the HomeLink button, hold for two seconds and release the button up to three times. Do not press the HomeLink button rapidly. At this point programming is complete and your device should operate.

For more detailed information, please refer to your Owner's manual or visit www.homelink.com or call (800) 355-3515

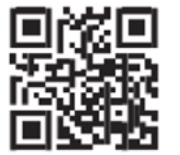

#### **INSTRUMENT CLUSTER**

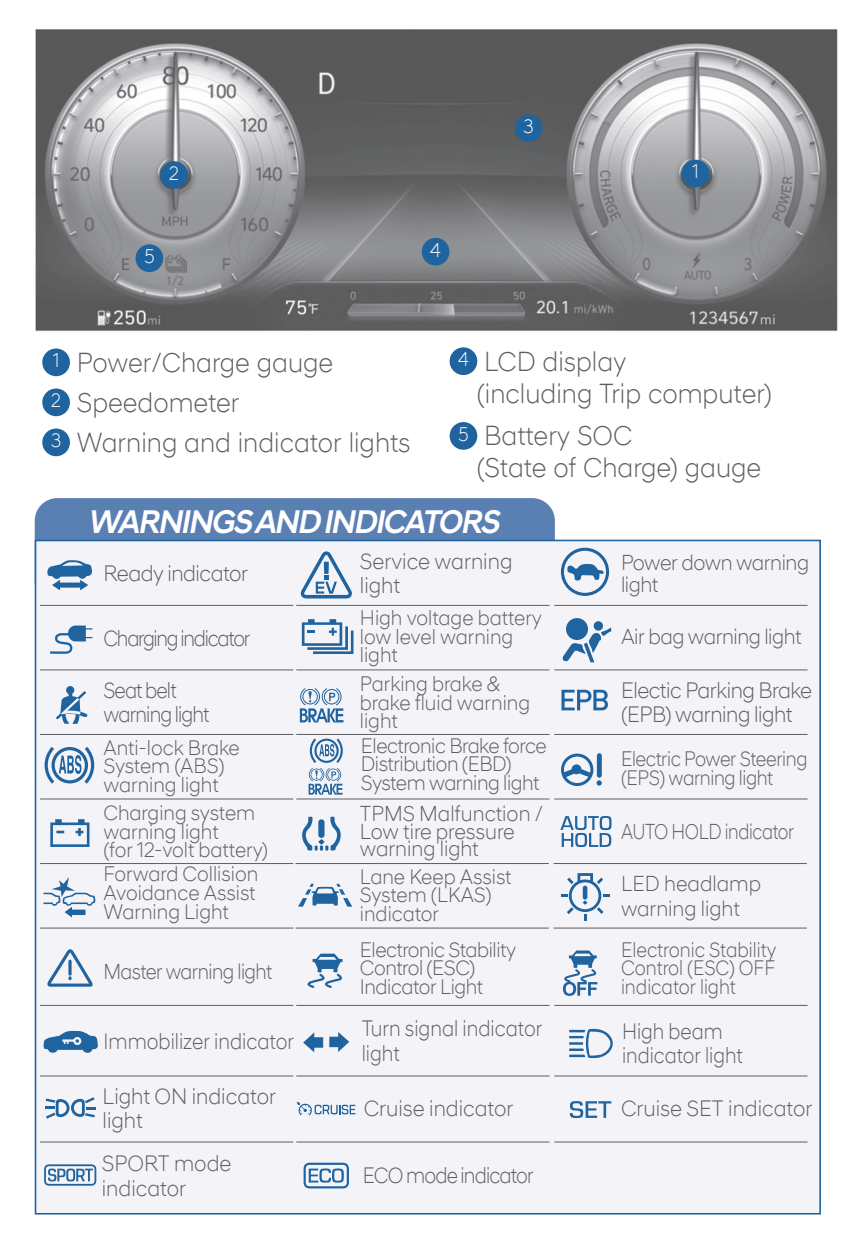

#### Main indicators in cluster for Electric Vehicle

#### Ready indicator

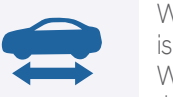

When the vehicle is ready to be driven, this indicator is illuminated.

When the ready indicator goes off or blinks, we recommend the vehicle be checked by an authorized HYUNDAI dealer.

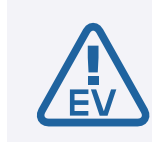

#### Service warning light

If a problem with the electric vehicle control system occurs, the service warning light will illuminate. We recommend the vehicle be checked by an authorized HYUNDAI dealer.

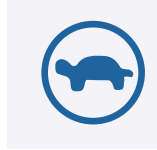

#### Power down warning light

When the vehicle power should be limited for the safety of the electric vehicle, this warning light illuminates. Charge the battery immediately when the high voltage battery level is not enough.

#### Charging cable indicator

This indicator shows the charging status of the high voltage battery.

• When a charge cable is connected, the indicator illuminates in red. The approximate charge time will be displayed on the dash after a few minutes.

#### High voltage battery low level warning light

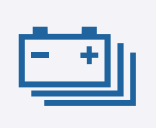

This warning light illuminates when the high voltage battery level is low.

When the warning light turns ON, charge the battery immediately.

#### **VEHICLE POWER GAUGE**

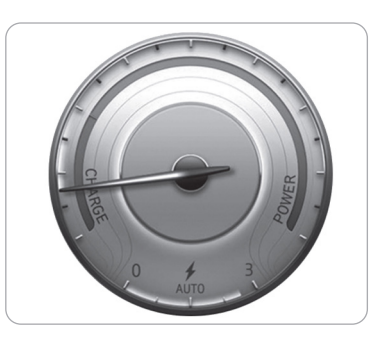

The Power/Charge gauge shows the energy consumption rate of the vehicle and the charge/discharge status of the regenerative brakes.

#### POWER

This portion of the gauge indicates the amount of electrical power supplied to the EV motor while driving.

#### CHARGE

This portion of the gauge indicates the amount of charging to the EV battery when regenerative braking is applied.

# HIGH VOLTAGE BATTERY SOC (STATE OF CHARGE) GAUGE

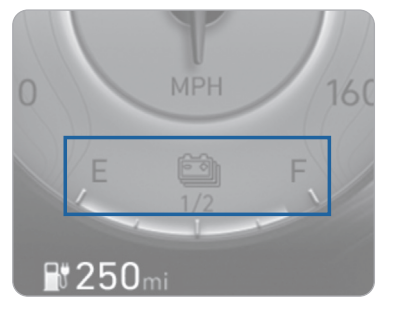

The SOC gauge shows the charge level of the high voltage battery. "L(Low)" position on the indicator indicates that there is not enough energy in the high voltage battery. "H(High)" position indicates that the driving battery is fully charged. When there are only 2 bars remaining on the gauge, the SOC level is low. The warning lamp turns ON, and the vehicle can drive an additional 12 - 18 miles, depending on driving condition, climate control system, ambient conditions, and driving style. Charging is required.

#### LCD DISPLAY CONTROL

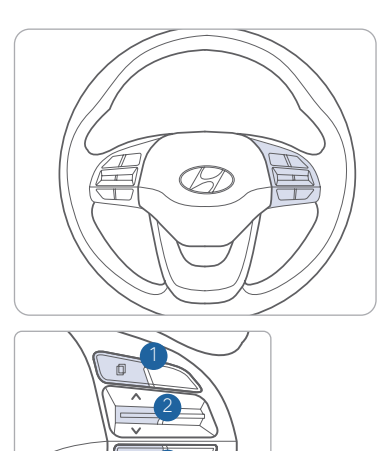

- MODE button for changing modes
- 2 ∧, ✓: MOVE switch for changing items
- OK : SELECT / RESET button for setting or resetting the selected item

#### LCD DISPLAY MODES

| Modes                               | Symbol | Explanation                                                                                                    |
|-------------------------------------|--------|----------------------------------------------------------------------------------------------------|
| Trip Computer                       | A      | This mode displays driving information such as the tripmeter, fuel economy, etc.                                                                                                    |
| Turn By Turn (TBT)<br>(if equipped) | ſ      | This mode displays the state of the navigation.                                                                                                    |
| Assist                              |        | <ul> <li>This mode displays the state of the Advanced<br/>Smart Cruise Control (ASCC) and<br/>Lane Keep Assist System (LKAS).</li> <li>This mode displays information related to<br/>Tire Pressure.</li> </ul> |
| User Settings                       | ¢      | In this mode, you can change settings of the doors, lamps, etc.                                                                                                    |
| Warning                             |        | This mode displays warning messages<br>related to one or more systems on your<br>vehicle. Service by an authorized Hyundai<br>dealer may be required.                                                          |

#### **INSTRUMENT PANEL ILLUMINATION**

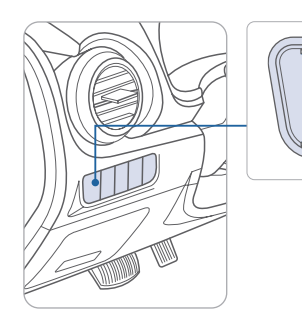

Press the illumination control button to adjust the instrument cluster illumination brightness.

#### AUX. BATTERY SAVER+

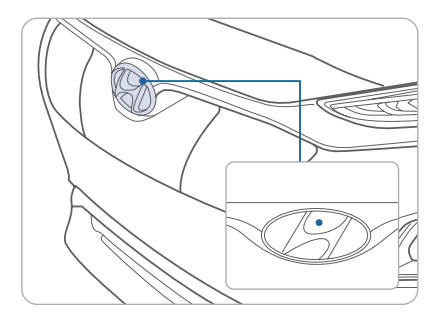

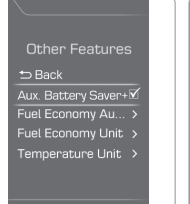

Aux. Battery Saver+ used while parked

The message is displayed if the Aux. Battery Saver+ function was activated. The Aux. Battery Saver+ function monitors the charging status of the 12 V auxiliary battery. If the auxiliary battery level is low, the main high voltage battery charges the auxiliary battery. The default setting for Aux. Battery Saver+ is ON. The driver may cancel the function. Go to 'User Settings -> Other Features -> Aux. Battery Saver+'.

When the Aux. Battery Saver+ function is operating, the indicator lamp in the H-logo located in the front of the vehicle will be illuminated.

#### NOTE:

When the function is operating, even though the vehicle is OFF, electrical current will be flowing.

#### **ELECTRIC VEHICLE SYSTEM MODES**

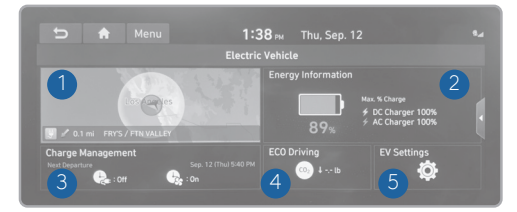

Press the EV icon on the AVN Home screen to view the EV menu.

- 1 Range: Check the range you can drive with the current amount of battery and search for nearby charging stations.
- 2 Energy information: View information related to energy, such as the drivable distance and battery status.
- 3 Charge management: Schedule battery chargings or customize related options.
- 4 ECO driving: ECO level information and ECO driving history is displayed.
- 5 EV settings: You can change the settings for charging current.

#### **CLIMATE CONTROL**

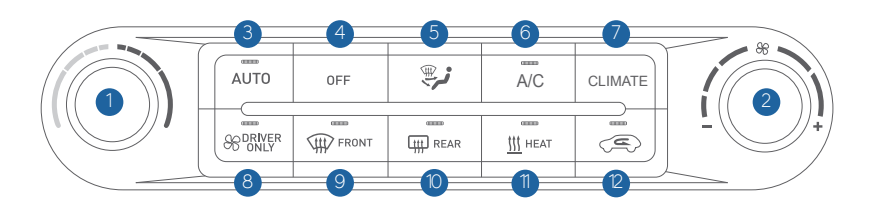

- 1 Temperature control knob
- 2 Fan speed control knob
- 3 AUTO (automatic control) button
- 4 OFF button
- 5 Mode selection button
- 6 Air conditioning button

#### DEFOGGING/DEFROSTING

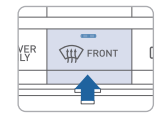

1. Press the front windshield defrost control button.

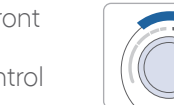

2. Set the temperature control to the warmest setting.

7 Climate control information screen

9 Front windshield defrost button

10 Rear window defrost button

2 Air intake control button

selection button

8 Driver only button

1 HEAT button

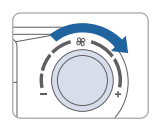

3. Set the fan speed to the highest settina.

**NOTE:** To reduce the tendency of the glass fogging and also to improve visibility, keep the interior surface of the windshield clean by wiping it with a clean cloth and glass cleaner. In addition, select air intake control to the outside (fresh) air position whenever possible while operating the vehicle.

#### AUTOMATIC HEATING / AIR CONDITIONING

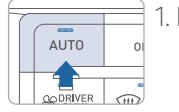

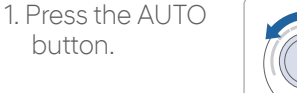

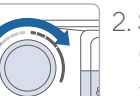

2. Set the temperature control to the desired setting.

Controls the modes, fan speeds, air intake and air-conditioning automatically.

#### SYSTEM OFF

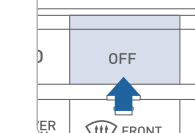

Pressing the OFF button will place the system in the OFF mode.

• Blower will turn off.

• Outside (fresh) air position will be selected.

• Vented air will be at last set temperature.

#### MODE SELECTION

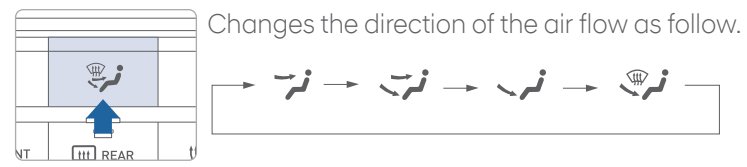

#### AIR INTAKE CONTROL

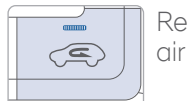

Recirculated air position

Outside (fresh) air position

#### HEAT BUTTON

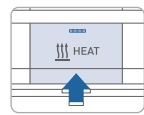

Push the HEAT button to turn the heater on. Push the button again to turn the heater off.

 $\langle \boldsymbol{\boldsymbol{\varsigma}} \rangle$ 

#### DRIVER ONLY

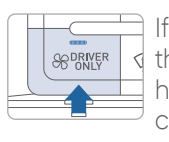

If you press the DRIVER ONLY button, air blows primarily through the two left-most vents (nearest the driver). This helps to reduce energy consumption from the climate control system.

#### REAR WINDOW DEFROSTER

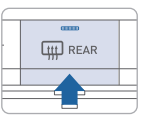

Press to activate/deactivate the rear window defroster.

19 I Quick Reference Guide

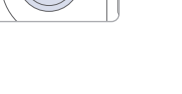

#### INFOTAINMENT

#### WIRELESS CELLULAR PHONE CHARGING SYSTEM -

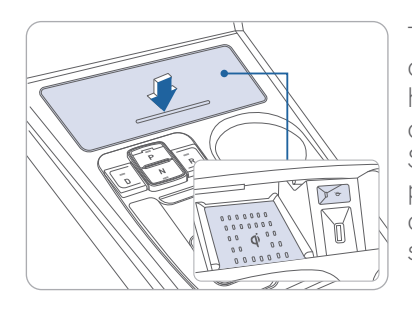

There is a wireless cellular phone charging system in front of the cup holders. The system operates with all doors closed, and the Start/ Stop button in the ACC/ON/START position. Wireless charging system can be disabled in the vehicle settings screen in the head unit.

#### NOTE:

- The wireless cellular phone charging system supports only the Qi-enabled cellular phones ( $\dot{\mathbf{\Psi}}$ ).
- Do not place any metallic items such as coins, keys on the charger. Avoid placing credit cards on the charger as they may be damaged by the magnetic field.
- The charging area may be warm while using wireless charging.

#### **USB PORT**

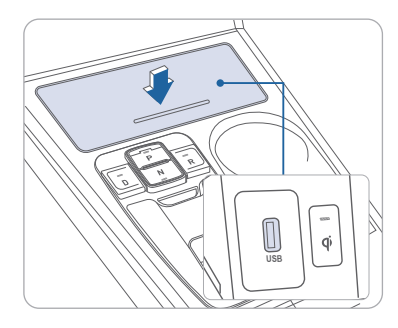

Use the media USB port to connect a USB device with music files or to access features on your smartphone using Apple CarPlay or Android Auto phone projection. Use the charging USB port to charge an external device such as a cell phone.

#### **BLUETOOTH PHONE PAIRING**

Pairing tutorials, phone compatibility and operational tips can be found through the Smart QR code using the QR reader application on your Smartphone.

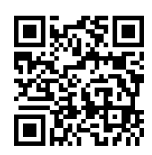

#### **BLUETOOTH PHONE OPERATION**

Phone setup (pairing phone)

1. Turn Bluetooth® on from your mobile phone. : All Menus > Setup > Device Connections > Bluetooth > Bluetooth Connections > Add New.

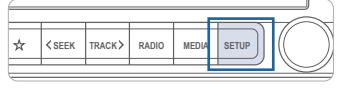

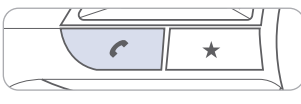

- 2. Select the function to connect.
- 3. Turn on Bluetooth on the Bluetooth device to connect and select the vehicle system on the list of searched devices.

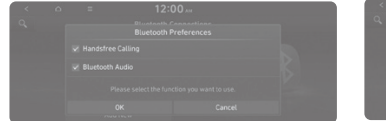

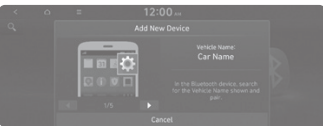

4. Bluetooth is connected.

**NOTE:** Vehicle must be parked to complete pairing process.

#### INFOTAINMENT

#### STEERING WHEEL AUDIO CONTROL

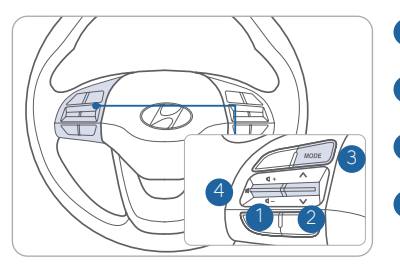

#### 1 VOLUME (VOL + / -)

Increases or decreases the volume.

2 SEEK (∧/∨) Changes station.
3 MODE Changes the audio source.

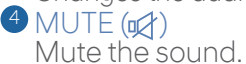

#### Bluetooth<sup>®</sup> PHONE CALL OPERATIONAL TIPS

In the following situations you or the other party may have difficulty hearing each other:

- 1. Keep the Bluetooth<sup>®</sup> volume to a low level. High level volume may result in distortion and echo.
- 2. When driving on a rough road, high speeds and/or with the window open.
- 3. When the air conditioning vents are facing the microphone and/or when the air conditioning fan is at the max speed.

#### Steering wheel bluetooth<sup>®</sup> control

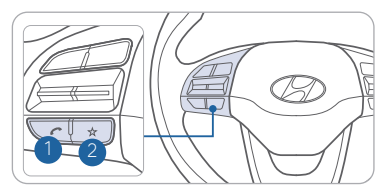

Places and transfers calls.

#### 2 END

Ends calls or cancels functions.

#### To Answer a Call:

• Press the 🖍 button on the steering wheel.

#### To Reject a Call:

• Press the **\_** button on the steering wheel.

#### To Adjust Ring Volume:

• Use the VOLUME buttons on the steering wheel.

#### To Transfer a Call to the Phone

#### (Private call on handset - do not use while driving):

• Press and hold the *r* button on the steering wheel until the audio system transfers a call to the phone.

#### To Finish a Call:

• Press the <u>button</u> on the steering wheel.

#### To Redial Last Dialed Call:

• Press and hold the (insert call icon) button for 2-3 seconds

#### Making a call using voice recognition:

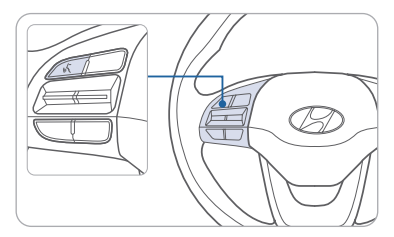

Press and hold button to end voice recognition (4.

**NOTE:** HVAC blower speed level is reduced temporarily when the Voice Recognition button is pressed

#### Calling by Name:

1. Press the 🔥 button.

- 2. Say the following command:
  - "Call <John Smith>": Connects the call to John.
  - "Call <John Smith> <on Mobile / at Work / at Home / on Other>": Connects the call to John's Mobile, Work, Home, or Other phone number.

#### Dialing by Number:

1. Press the 🔥 button.

**KONA** FLECTRIC

- 2. Say "Dial Number."
- 3. Say desired phone number. For complete list of commands, refer to your Owner's Manual.

NOTE: Android Auto and Apple CarPlay are also available.

#### **VOICE RECOGNITION TIPS**

Your vehicle is equipped with Voice Recognition technology which allows drivers to operate their phones without having to take their eyes off the road to minimize distractions.

Voice recognition performance may be affected if driving with windows and sun roof open; when the heating-cooling system is on; when passing in a tunnel or when driving on rugged and uneven roads.

#### Quick reference on using voice commands

To start voice command, press the  $\,\not\!\!\!\!/\, k$  key, the following commands are available:

| Command                   | Function                                                       |
|---------------------------|----------------------------------------------------------------|
| Call                      | Displays downloaded Contacts.                                  |
| Call <name></name>        | Calls <name> saved in Contacts.</name>                         |
| Dial Number               | Displays a screen where you can say a phone number to dial.    |
| Dial <phone #=""></phone> | You can directly say the number to call. ex) Dial 111 555 1234 |

#### **BLUE LINK CONNECTED CAR SYSTEM**

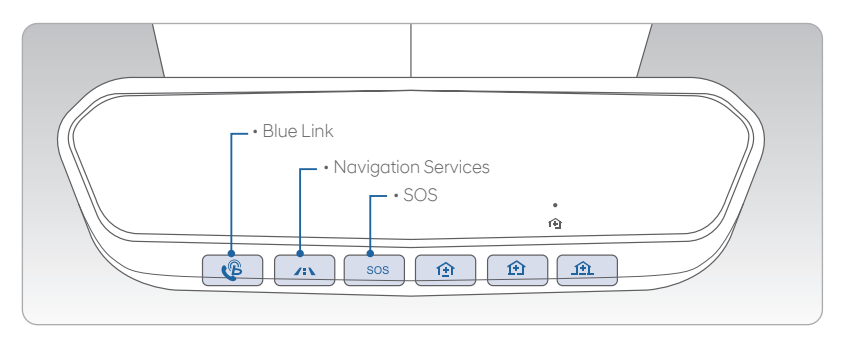

Blue Link subscription is required. To enroll, please visit your dealership or MyHyundai.com.

Press the  $\mathcal{C}$  button to access the voice-response menu of services.

- You can say:
- "Service Link" to schedule a service appointment.
- "Roadside Assistance" for roadside services.
- "Blue Link Account Assistance" for help with your Blue Link subscription.

For vehicles equipped with factory-installed navigation, press the button for : Destination Search by Voice.

- Command: Find <POI Name>.

Example: "Find Starbucks".

Press the **SOS** button for SOS Emergency Assistance.

Visit HyundaiBlueLink.com for more information or refer to your Blue Link User's Manual for detailed information on system operation.

For immediate assistance with subscription services, please call 1-855-2BLUELINK (1-855-225-8354).

#### MyHyundai with Blue Link App

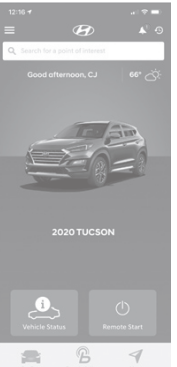

You can download the MyHyundai with Blue Link app to your compatible smart phone from the following sites:

iPhone<sup>®</sup> — Apple<sup>®</sup> App Store
Android<sup>™</sup> — Google Play<sup>™</sup>

Visit HyundaiBlueLink.com FAQs to see a list of compatible devices.

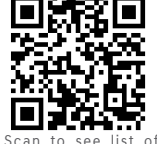

Scan to see list of compatible devices and to download the app.

Remote Climate Control

Remote Climate Control\* enables you to remotely enable climate control and turn on the front window defroster, ensuring a warm or cool car is ready to go when you are.

• B To use this feature, you must have a Blue Link Personal Identification Number (PIN). To create or change your PIN, log in to www.MyHyundai.com.

#### INFOTAINMENT

#### Preconditions for Remote Climate Control:

- POWER Button is in OFF position
- Alarm is armed (i.e., vehicle locked by key fob Remote Door Lock)
- Push Button Gear Selector is in P (PARK).
- Brake pedal is not depressed
- Vehicle hood is securely closed
- All the doors are closed and locked
- The liftgate is securely closed
- The battery power is not low
- Vehicle is located in an open area
- It has been less than 4 days since last vehicle ignition off
- Vehicle located in area with good cell reception

#### Remote Climate Control will terminate:

- After 15 minutes
- Brake is pressed without the proximity key inside the vehicle
- Alarm is triggered without the proximity key inside the vehicle
- Door / trunk is opened

#### **AUDIO OPERATION**

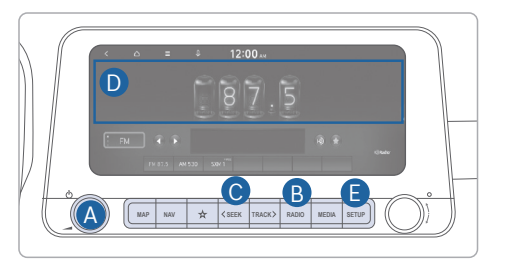

#### Press POWER button (A) to turn radio on.

- TUNING/LISTENING TO CHANNELS
- 1. Press the RADIO button **B**.
- 2. Press the search backward button SEEK **C** or the search forward button TRACK to desired channel.

**NOTE:** A clear view of the southern sky is recommended to ensure SXM<sup>®</sup> radio reception.

#### SETTING PRESET MEMORY BUTTONS (FM/AM/SXM<sup>®</sup>)

Press and hold any preset button **D** until an audible beep is heard to store current channel.

- ADJUSTING THE SOUND CONTROL
- 1. Press SETUP button 🕒 .
- Select Sound button on screen.
   Touch on-screen arrows to adjust
- desired setting.

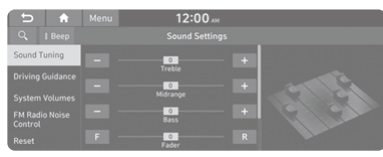

#### NOTE:

- 1. Users can set the volume level of each source (FM, AM, SXM, USB, BT and etc.) : individually by adjusting the volume UP∧ and DOWN√ buttons.
- 2. When the volume of a source is adjusted to the desired level, it will be automatically saved at that setting. Thus, when the user changes source and reverts back, the volume will be set at the last desired level.

#### MULTIMEDIA WITH NAVIGATION OPERATION -

#### Basic features on the map screen

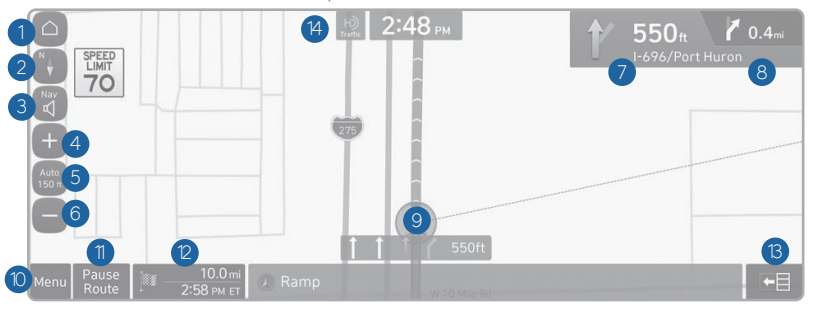

- 1 Displays the Home screen.
- 2 Used to change the map display mode.
- 3 You can adjust the volume of navigation or GPS warning sound.
- 4 Zooms in the map.
- 5 The scale of the map automatically changes.
- 6 Zooms out the map.
- Displays the point to change the driving direction.
- 8 Displays the next point to change the driving direction.
- 9 Displays the lanes in different colors.
- O Displays quick menu items that can be used during guidance.
- 1 Can pause or cancel the route guidance. > See "Stopping the route guidance."
- Displays the remaining distance to the destination and the estimated time of arrival.
- <sup>(3)</sup> Displays or hides the detailed guidance.
- 🕑 Displays the system information on the map.

#### Destination search screen

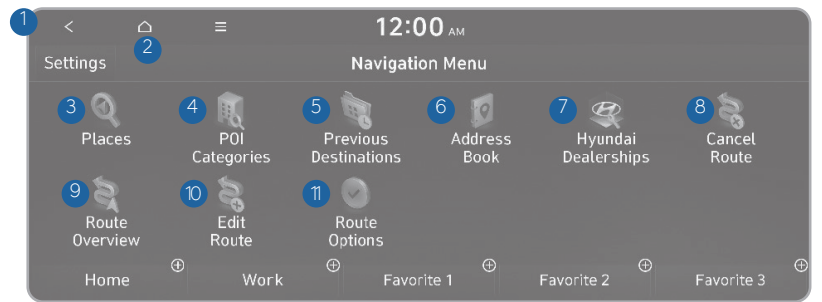

Press [NAV] button in the navigation head unit, and finds a destination by using the [Destination] menu.

- 1 Returns to the previous step.
- 2 You can change the Navigation-related settings.
- 3 Search for a location by entering various types of keywords such as place name and address.
- 4 Search for POIs by category to set as a destination.
- 5 Select any of previous destinations to set as a destination.
- 6 Register the location or use the address book for setting a destination.
- 7 You can easily search for Hyundai Dealerships.
- 8 You can cancel guidance to the destination.
- 9 You can see the entire route information to the destination.
- You can edit the current route so that you can travel via waypoints on the way to the destination.
- <sup>1</sup>You can change the route search criteria to resume routing

#### ANDROID AUTO ™

**REQUIREMENTS:** 

- USB cable
- OS Android™ 5.0 or higher
- Compatible Android Phone
- Data and wireless plan for applicable features

#### **BEFORE YOU BEGIN:**

- Android Auto features may operate differently than on your phone.
- Message and data charges may apply when using Android Auto.
- Android Auto relies on the performance of your phone. If you experience performance issues:
- Close all apps and then restart them or
- Disconnect and then reconnect your phone
- Using the USB cable that was provided with your phone is recommended.
- When Android Auto is active, your in-vehicle voice recognition system is disabled and you will be using talk to Google™ to make your requests.

#### ANDROID AUTO SUPPORT

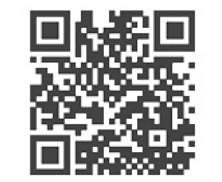

https://support.google.com/androidauto/

#### PHONE SETUP

Turn on Bluetooth settings in your mobile device. Connect the USB cable to USB port in the vehicle, and proceed to connect USB cable to mobile device.

Phone will prompt you to download the Android Auto app and update other needed apps (i.e. Google Maps™, Google Play Music™, Google Now™).

NOTE: Vehicle must be parked.

- Location mode setting should be set to High accuracy.
- Car and phone setup should be completed in one sitting. If phone setup needs to be resumed, recommend to Force Stop the Android Auto app on the Phone then reopen the app and accept the Disclaimer notifications.

#### CAR SETUP

- 1. Press the SETUP button on the radio.
- 2. Touch the "Phone Projection" icon on screen.
- 3. Check the box for "Enable Android Auto"
- 4. Connect your Android phone to the vehicle USB port. Agree to the notification and disclaimers on your phone then the "Android Auto" icon will appear confirming the setup.

For more detailed information on how to operate Android Auto, please refer to your navigation manual.

For additional Android Auto support, please refer to the Android Auto Support Website https://support.google.com/androidauto/

Android Auto, Google Play, Android, and other marks are trademarks of Google Inc.

#### ANDROID AUTO <sup>™</sup> WIRELESS (IF EQUIPPED)

#### **REQUIREMENTS:**

- Compatible Android Phone that supports Android Auto Wireless
- Data and wireless plan for applicable features
- Bluetooth & Wifi must be enabled

#### **BEFORE YOU BEGIN:**

- Android Auto can be set up and utilized with both the Wi-Fi and USB Chord
- Refer to previous page for more details

#### PHONE SETUP

- Turn on Bluetooth and Wifi on your phone
- Download Android Auto App, and update other needed apps (e.g. Google Maps, Google Play Music, Google Now)

#### CAR SETUP

|                                                             |                                              |                  | _     |
|-------------------------------------------------------------|----------------------------------------------|------------------|-------|
| (A)                                                         | 12:00 ՠ                                      |                  |       |
| 🔅 Wi-Fi Settir                                              | igs                                          |                  |       |
| 🔽 Use Wi-Fi fa                                              | r Phone Projection                           |                  |       |
| Renew Wi-Fi Pa:<br>If wireless connection<br>and try again. | sskey<br>n using Wi-Fi does not connect. rei | new the Wi-Fi pa | sskey |
|                                                             | 12:00 м                                      |                  |       |
| 🔅 Device Con                                                |                                              |                  |       |
| Bluetooth                                                   |                                              |                  |       |
| Phone<br>Projection                                         |                                              |                  |       |
|                                                             |                                              |                  |       |

#### Activate Wireless Connectivity

Phone Projection > Add New

On the Home Screen, select the following:

All Menus > Setup > Wi-Fi > Use Wi-fi Connection

Pairing Smartphone With Phone Projection

On the Home Screen, select the following:

All Menus > Setup > Device Connections >

#### NOTE:

Connecting a phone via USB will only charge the phone if Wireless CP/ AA is supported.

#### ON YOUR SMARTPHONE

- Activate Bluetooth and Wifi
- Search for your vehicle on Bluetooth device list
- Select your Vehicle
- Confirm Bluetooth passkeys match the touch screen display
- Read and accept prompts from the touch screen display

#### NOTE:

If the smartphone has been added to the system's Bluetooth device list, first delete the smartphone from the Bluetooth list, and add it to the phone projection list. Smartphone will also be registered to Bluetooth after registering to Phone Projection.

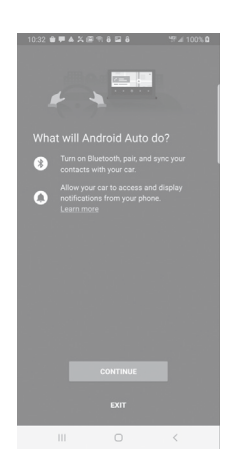

#### Connect to Android Auto

On the Home Screen, select the following: All Menus > Android Auto

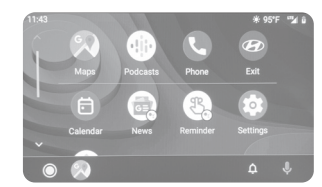

- REMINDERS:
- Android Auto™ compatibility requirements for connection:
- Bluelink with Navigation (USB cable connection only)
- : OS Android™ 5.0 or higher, phone manufacturer's USB cable and data plan with applicable feature(s)
- Standard Audio System-Value (USB cable & wireless connection)
  - : (USB cable connection): OS Android<sup>™</sup> 5.0 or higher, phone manufacturer's USB cable and data plan with applicable feature(s)
  - : (Wireless connection): OS Android™ 9.0 or higher with data plan for applicable feature(s)

#### **APPLE CARPLAY**<sup>™</sup>

#### REQUIREMENTS

- Apple Lightning<sup>®</sup> cable
- Latest iOS
- iPhone® 5 or above
- Data and wireless plan for applicable features

#### BEFORE YOU BEGIN

- Apple° CarPlay features may operate differently than on your phone.
- Message and data charges may apply when using Apple CarPlay.
- Apple CarPlay relies on the performance of your phone. If you experience performance issues:
- Close all apps and then restart them or
- Disconnect and then reconnect your phone
- Using the Apple Lightning cable that was provided with your phone is recommended.
- When Apple CarPlay is active, your voice recognition system is disabled and you will be using Siri<sup>®</sup> to make your requests.

#### PHONE SETUP

On your phone, go to Settings > General > CarPlay to allow CarPlay access.

On your phone, go to Settings > Siri and ensure Siri is turned ON.

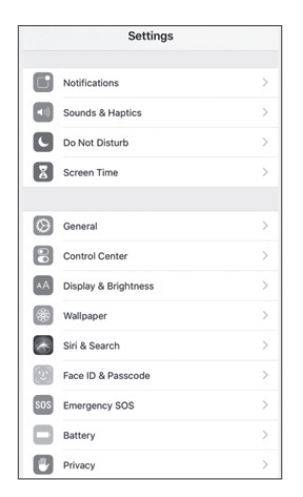

#### CAR SETUP

1. Press the SETUP button.

- 2. Touch the "Device Connections" icon on the screen.
- 3. Touch "iOS" on the Phone Projection Settings screen then touch "On" to enable Apple CarPlay.
- 4. Connect your Apple iPhone to the vehicle USB port then touch 'OK' when the pop-up message appears. The Apple CarPlay icon will now appear on the vehicle Home screen confirming the setup.

| 5 🔒 🛛         | 12:00 м Jan. 1         |
|---------------|------------------------|
|               |                        |
|               | 🗹 Enable Apple CarPlay |
| Android Auto  |                        |
| Apple CarPlay |                        |
|               |                        |
|               |                        |

Apple CarPlay, Apple, and other marks are trademarks of Apple Inc.

#### INFOTAINMENT

#### CarPlay Home Screen

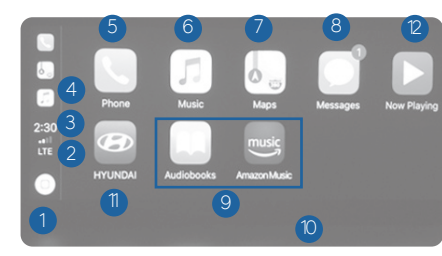

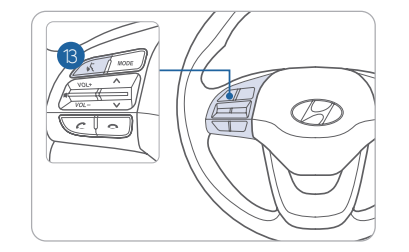

- 1 HOME ICON 2 WIRELESS CONNECTIVTY 3 CELLULAR SIGNAL 4 PHONE TIME 5 PHONE ● APPLE MUSIC™
- APPLE MAPS <sup>8</sup> MESSAGES
- 9 3RD PARTY APPS
- <sup>10</sup> SCREEN PAGE INDICATOR
- EXIT TO HYUNDAI
- <sup>(2)</sup> CURRENT CARPLAY AUDIO PLAYING
- <sup>(3)</sup> VOICE RECOGNITION TIPS

#### SIRI

Apple CarPlay uses Siri to perform many actions like sending messages, placing calls, and looking up/setting POI/Destinations. A Siri session can be initiated on any screen by:

1. Touch and holding the HOME icon 1 on the CarPlay screen or

2. Press the steering wheel VOICE RECOGNITION (3) button.

Note: Ensure Siri feature is set to ON in your phone (Go to Settings > General > Siri).

3. Say any of the following commands;

- •"Text < John Smith> 'Call you later'" to send a text message.
- •"Read text messages" to read available text message.
- •"Call < John Smith>" to make a phone call.
- •"Find <POI/Destination>" to locate a POI/Destination.

#### PHONE

Touch the PHONE 5 icon to access the Phone screen. Siri will automatically asks "Who do you want to call?" when the PHONE 5 icon is selected.

NOTE: Phone call sound quality is dependent on the wired connection. Using the Lightning cable that came with the phone is recommended.

**APPLE MUSIC** 

Touch the APPLE MUSIC 6 icon to access the Apple Music screen.

**APPLE MAPS** 

Touch the APPLE MAPS 🕖 icon to access the Apple Map screen.

#### **MESSAGES**

Touch the MESSAGES (8) icon to access the Message screen. Siri will automatically asks "Would you like me to read your message?" when the MESSAGE icon is selected.

#### 3rd PARTY APPS

Supported CarPlay apps that are downloaded on your phone will appear on the CarPlay screen. Touch the apps icons to access those supported apps.

NOTE: A list of the supported CarPlay supported apps can be found at http://www.apple.com/ios/carplay/

Ensure phone has latest version of the 3rd Party Apps.

#### APPLE CARPLAY <sup>™</sup> WIRELESS (IF EQUIPPED) -

#### **REQUIREMENTS:**

- iOS software 10 and higher
- Compatible iOS Phone that supports Wireless Carplay
- Data and Wireless plan for applicable features

#### BEFORE YOU BEGIN:

- Carplay is only available via Wi-Fi Phone Projection

#### PHONE SETUP

- 1. On your phone, go to Settings > General > Carplay to allow Carplay access.
- 2. On your phone, go to Settings > Siri, Wi-Fi and Bluetooth and ensure they are turned ON.

#### CAR SETUP

| <b>A</b>            | 12:00 лм                                   |  |
|---------------------|--------------------------------------------|--|
| 🔅 Wi-Fi Settin      | gs                                         |  |
| 🔽 Use Wi-Fi for     | Phone Projection                           |  |
| Renew Wi-Fi Pas     | skey<br>nusing Wi-Fi does not connect. ren |  |
|                     | 12:00                                      |  |
|                     | 12.00 AM                                   |  |
| O Device Conr       | lections Settings                          |  |
| Bluetooth           |                                            |  |
| Phone<br>Projection |                                            |  |
|                     |                                            |  |
|                     | Add New                                    |  |

#### Activate Wireless Connectivity

On the Home Screen, select the following:

All Menus > Setup > Wi-Fi > **Use Wi-fi Connection** 

#### Pairing Smartphone With Phone Projection

On the Home Screen, select the following:

All Menus > Setup > Device Connections > Phone Projection > **Add New** 

#### NOTE:

Connecting a phone via USB will only charge the phone if Wireless CP/ AA is supported.

| 4:41                               | ul 🗢 🔳                                |
|------------------------------------|---------------------------------------|
| < CarPlay                          | ELANTRA                               |
|                                    |                                       |
| Customize                          | >                                     |
|                                    |                                       |
| Allow CarPlay While L              | _ocked                                |
| CarPlay can connect to a passcode. | your car without requiring Face ID or |
| Forget This Car                    |                                       |
| Airplane M                         | ode                                   |
| 👩 Wi-Fi                            | Hyundai_LY0x >                        |
| Bluetooth                          | On >                                  |

#### **ON YOUR SMARTPHONE**

- Activate Bluetooth and Wifi
- Search for your vehicle on Bluetooth device list
- Select your Vehicle
- Confirm Bluetooth passkeys match the touch screen display
- Read and accept prompts from the touch screen display

#### NOTE:

If the smartphone has been added to the system's Bluetooth device list, first delete the smartphone from the Bluetooth list, and add it to the phone projection list. Smartphone will also be registered to Bluetooth after registering to Phone Projection.

#### Connect to CarPlay

On the Home Screen, select the following: All Menus > CarPlay

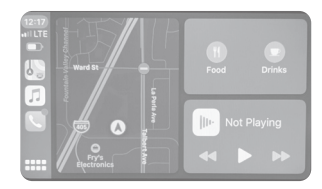

- REMINDERS:
- Apple CarPlay® compatibility requirements for connection:
- Bluelink link with Navigation (USB cable connection only): iOS software 8.0 and higher with data plan for applicable feature(s)
- Standard Audio System-Value (Wireless connection only): iOS software 10.0 and higher with data plan for applicable feature(s)

| Setting                            | n Bluet                                                                                                   | poth                                                                                                    |   |
|------------------------------------|----------------------------------------------------------------------------------------------------|----------------------------------------------------------------------------------------------------|---|
| _                                  |                                                                                                    |                                                                                                    | - |
| Nuetoor                            | pa<br>verable as "HMAD30"                                                                                 | ParParet.                                                                                                |   |
| w nevio                            |                                                                                                    |                                                                                                    |   |
| Ciantra                            |                                                                                                    | Connec                                                                                                   |   |
| 081/0                              |                                                                                                    | Not Connec                                                                                               |   |
| orn-ora d<br>To pair a<br>Ration a | Use CarP<br>"Elant<br>CarPlay automatics<br>Straine to sport car<br>and can access you<br>took<br>Not Now | fay with<br>ra*?<br>If connects your<br>is both in display,<br>r phone while it is<br>et.<br>Use CarPlay | - |

#### DRIVING

#### AUTOMATIC WITH PUSH BUTTON DRIVE SELECTOR

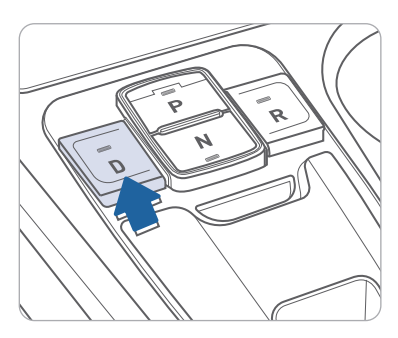

Select gear positions by pressing the shift button. The gear position is displayed in the instrument cluster.

For your safety, always depress the brake pedal while shifting to another gear.

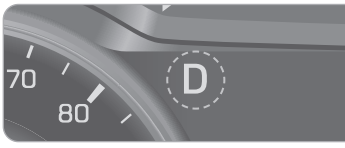

#### **REGENERATIVE BRAKE LEVEL CONTROL PADDLES** -

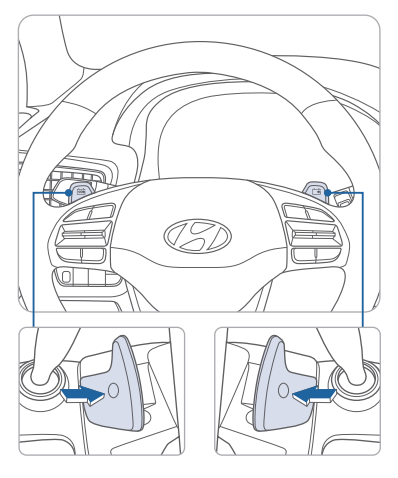

The level of regenerative braking can be selected by using the paddle shifters on the steering wheel. The level (0 to 3) is displayed in the lower portion of the cluster LCD display.

- Left side(): Increases regenerative braking and deceleration.
- Right side(:): Decreases regenerative braking and deceleration.

The paddle shifter does not operate when:

- The two paddle shifters are pulled at the same time.
- The Cruise Control system or Smart Cruise Control system is activated.

#### CRUISE CONTROL / SMART CRUISE CONTROL

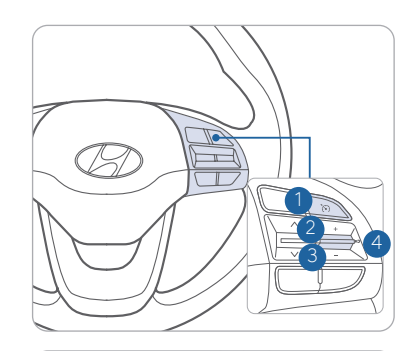

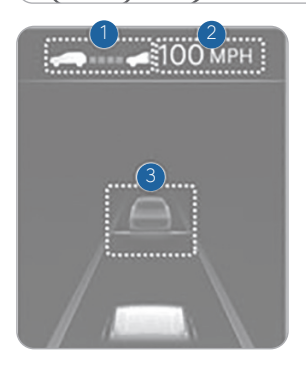

Smart Cruise Control allows you to program the vehicle to maintain a constant speed without holding the accelerator pedal. while maintaining a consistent distance with the vehicle ahead.

- To turn On/Off Smart Cruise Control.
- 2 Toggle switch UP to Set or Increase the cruise control speed.
- 3 Toggle switch DOWN to Set or Decrease the cruise control speed.
- 4 To Pause or resume Smart Cruise Control.

#### **Setting Vehicle Distance**

SCC assist you in setting the distance from the vehicle ahead and will maintain the selected distance without you depressing the accelerator or the brake pedal.

Press the Vehicle distance button to set and maintain the vehicle distance without pressing the accelerator or brake pedal.

The vehicle distance will automatically activate previous setting value when you activate SCC.

Each time the button is pressed, the vehicle distance changes as follows:

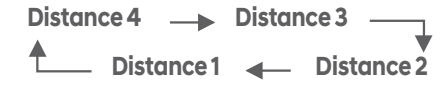

#### Adjusting the vehicle speed

Push the + switch 2 UP to increase cruising speed.
 Push the - switch 3 DOWN to decrease cruising speed.

**NOTE:** Quick toggle up/down will change speed by 1 mph. Holding switch up/down will change speed by 5 mph.

To Cancel Cruise Control/Smart Cruise Control

Press the Driving Assist button 1 or depress the brake pedal.

Please refer to your Owner's Manual for more information.

#### **ELECTRONIC PARKING BRAKE (EPB)**

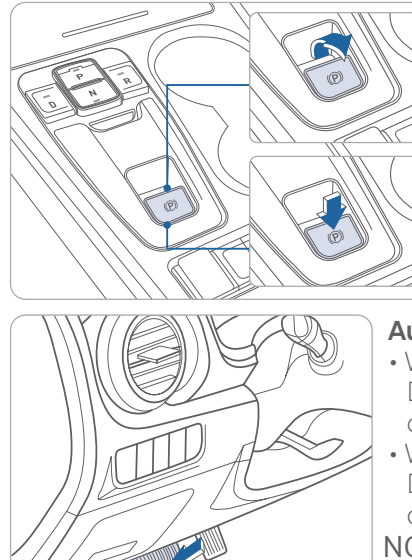

#### Applying

Stop the vehicle then pull up on the EPB switch

#### Releasing

Press the EPB switch while depressing the brake pedal.

#### Automatic releasing

- When shifted to P:
- Depress the brake pedal and shift out of P to R or D.
- When shifted to N: Depress the brake pedal and shift out of N to R or D.
- NOTE: If necessary, emergency braking is possible by pulling up and holding the EPB switch.

#### ELECTRONIC STABILITY CONTROL (ESC)

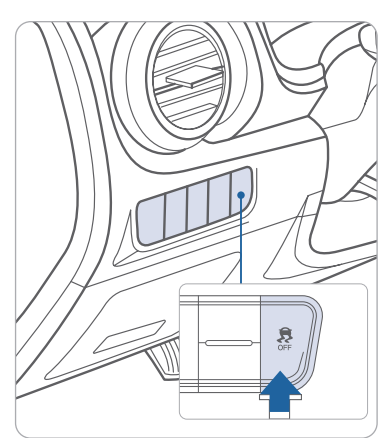

The ESC system is an electronic system designed to help the driver maintain vehicle control under adverse conditions.

The ESC automatically selects the ON position when the vehicle is in READY mode.

- To turn off the Traction Control, press the ESC OFF button shortly.
- To turn off the Traction and the Stability Control, press the ESC OFF button for over 3 seconds.

#### LANE FOLLOWING ASSIST (LFA)

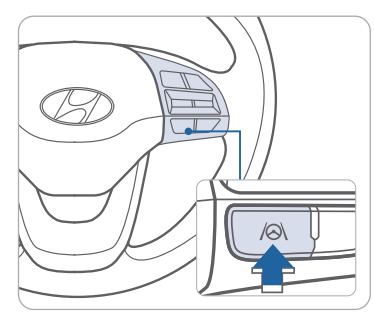

Lane Following Assist detects lane markers on the road using the front view camera mounted on the front windshield. LFA helps to assist the driver steering to help keep the vehicle centered in the lane.

To enable LFA while driving, press the Lane Driving Assist button on the steering wheel.

#### Operating conditions

When LFA is activated, the indicator (📀) on the cluster will illuminate. The color of the indicator will change depending on the condition of LFA.

- Green: When LFA assist the steering

- White: When LFA can not assist the steering

#### FORWARD COLLISION-AVOIDANCE ASSIST (FCA) —

| , |
|---|
|   |
| C |
| C |
| C |
|   |
|   |

Forward Collision-Avoidance Assist is designed to help detect and monitor the vehicle ahead or help detect a pedestrian or cyclist in the roadway and warn the driver that a collision is imminent with a warning message and an audible warning, and if necessary, apply emergency braking. To operate FCA, select the Forward Safety sub menu under User Settings in the LCD cluster or infotainment system. Please refer to your Owner's Manual for further information.

Active Assist: FCA will warn the driver with a warning message and an audible warning depending on the collision risk levels. Braking assist will be applied depending on the collision risk.

Warning Only: FCA will warn the driver with a warning message and an audible warning depending on the collision risk levels. Braking will not be assisted.

Off: FCA will turn off. The warning light will illuminate on the cluster.

#### DRIVING

#### VIRTUAL ENGINE SOUND SYSTEM (VESS)

The Virtual Engine Sound System (VESS) is a generated sound that indicates to pedestrians the vehicle is approaching.

- The Virtual Engine sound is emitted when the vehicle is moving at low speed
- When the vehicle is shifted into reverse (R), an additional warning sound is emitted

#### BLIND-SPOT COLLISION-AVOIDANCE ASSIST (BCA) -

| Blind-Spot Safety |  |  |  |  |
|-------------------|--|--|--|--|
|                   |  |  |  |  |
| $\odot$           |  |  |  |  |
| 0                 |  |  |  |  |
| 0                 |  |  |  |  |
|                   |  |  |  |  |

Blind-Spot Collision-Avoidance Assist (BCA) system is designed to help detect and monitor approaching vehicles in the driver's blind spot area and warn the driver of a possible collision with a warning message and audible warning. In addition, if there is a risk of collision when changing lanes or driving forward out of a parking space, the system will help avoid a collision by applying the brake.

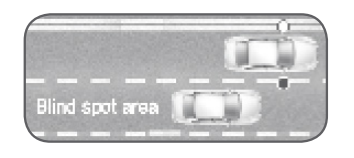

BCA Settings can be adjusted between warning only and Active Assist in the User Settings page of the instrument cluster or AVN Screen under Driving Assist.

#### **TIRE PRESSURE MONITORING SYSTEM (TPMS)**

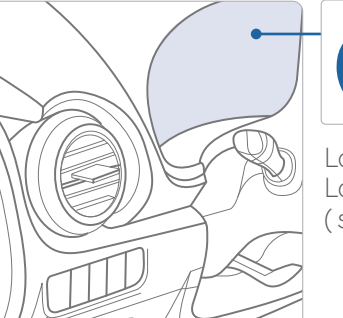

Low Tire Pressure Indicator / TPMSMalfunction Indicator

Low Tire Pressure Monitor with Location Indicator (shown on the LCD display)

#### LOW TIRE PRESSURE INDICATOR

Illuminates if one or more of your tires are significantly under-inflated.

#### TPMS MALFUNCTION INDICATOR

Blinks for approximately one minute, then remains illuminated when there is a malfunction with the TPMS. Inspect all tires and adjust the tire pressure to specification. If the lamp remains illuminated, have the system checked by an authorized Hyundai dealer as soon as possible.

# LOW TIRE PRESSURE LOCATION INDICATOR AND TIRE PRESSURE INDICATOR (LCD DISPLAY)

Tire pressures will be displayed after driving a short distance. If a tire pressure drops lower than predetermined specification, the Low Tire Pressure Indicator (!) will illuminate and the LCD solution display will indicate the tire(s) requiring air.

**NOTE:** Environmental factors can affect the tire pressure. The two main environmental factors are ambient air temperature and elevation. Colder ambient air will reduce tire pressure, while hotter ambient air will increase tire pressure. High elevation may also increase tire pressure.

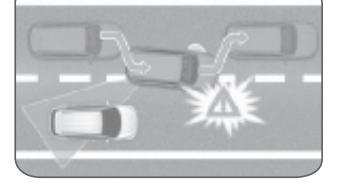

#### DRIVING

#### DIGITAL KEY PAIRING (if equipped)

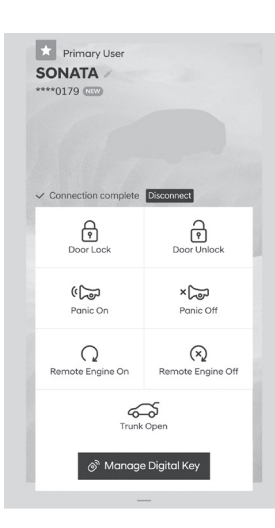

| Pause service                        | Reinitialize |
|--------------------------------------|--------------|
| Settings                             |              |
| 🕒 Home Settings                      |              |
| 🖻 Pair Card Key                      |              |
| <ul> <li>⊲ Sound Settings</li> </ul> |              |
| Terminate service                    | ce           |
| Application Info                     |              |
| A Messages                           |              |
| H Version Info                       |              |
| Tutorial                             |              |
| 同 Terms & Conditi                    | ons          |

Hyundai Digital Key allows drivers to start the engine of their car using a smartphone app and Near-Field Communication (NFC). Hyundai Digital Key provides many of the same functions as your physical key. To pair your smartphone, complete the following steps:

- 1. Login to the Hyundai Digital Key Application using your MyHyundai username and password
- 2. Start the vehicle with the proximity key
- 3. Pair the phone to the vehicle as follows:
  - Navigation Vehicles: Settings → Vehicle
     → Digital Key → Smartphone Key → Save
  - Display Audio: Instrument Cluster User Settings Mode → Digital Key → Smartphone Key → Save
- 4. Open the Hyundai Digital Key Application on the primary user's smartphone. Select the + Icon on the main screen of the smartphone app.
- 5. Place the smartphone on the Wireless Phone Charger in the vehicle and the process will begin automatically
- 6. Once the screen in the vehicle says saved, your Digital Key is ready to use.

**NOTE:** This application is only available for Android users.

If the NFC card is lost or stolen, please contact your local Hyundai dealer for replacement.

#### NEAR FIELD COMMUNICATION (NFC)

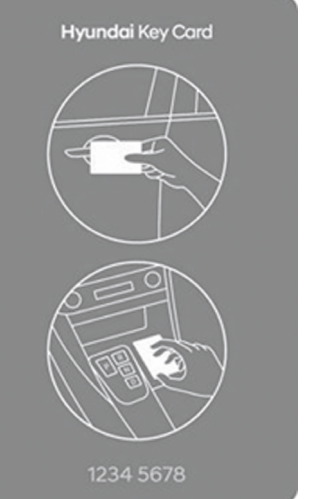

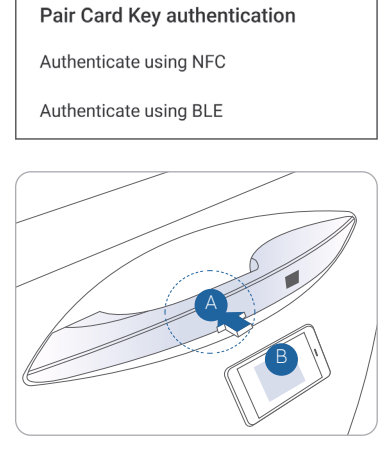

To lock/unlock your vehicle using the NFC key card, hold the key card up to the center of the door handle A.

If you try to lock your vehicle with the NFC card under the following conditions, it will not work:

- The Smart Key is in the vehicle.
- The POWER button is in ACC or ON position.
- Any of the doors, hood and trunk are open.

**NOTE:** If you overlap and use the key card with other NFC-enabled cards such as a transportation card or credit card, it will not work.

\*For security reasons, the vehicle can only have one NFC key card paired to it at one time. Any time that a new Key card is paired to the car it will disable the previously paired Key Card.

| ІМЕМО | 0 |  | KONA ELECTRIC CUS                                         |                                                                                  | STOMER DE |  |
|-------|---|--|-----------------------------------------------------------|----------------------------------------------------------------------------------|-----------|--|
|       |   |  | CUSTOMER NAME                                             | DEAL                                                                             |           |  |
|       |   |  | SALES CONSULTANT                                          | DATE                                                                             |           |  |
|       |   |  |                                                           |                                                                                  |           |  |
|       |   |  | VIIN                                                      |                                                                                  |           |  |
|       |   |  | I BEFORE DELIVERY                                         | ٢                                                                                |           |  |
|       |   |  | SET TIRE PRESSURI                                         | SET TIRE PRESSURE LFRF                                                           |           |  |
|       |   |  | VERIFY VEHICLE IS<br>FREE OF CHIPS AND<br>AND BACK WINDON | VERIFY VEHICLE IS CLEAN, IN GO<br>FREE OF CHIPS AND SCRATCHES<br>AND BACK WINDOW |           |  |
|       |   |  | ENSURE FLOOR MA                                           | ATS ARE SNAP                                                                     |           |  |
|       |   |  | WALK THE CUSTON<br>THE FOLLOWING K                        | VER THROUG                                                                       |           |  |
|       |   |  |                                                           | FERENCE GU                                                                       |           |  |
|       |   |  | □ PAIR CUSTOMER'S                                         |                                                                                  |           |  |
|       |   |  | OPERATION OF THE                                          | NAVIGATION S                                                                     |           |  |
|       |   |  | REVIEW AND TEAR C                                         | OFF VOICE CON                                                                    |           |  |
|       |   |  | OPERATION OF TH                                           | E AUDIO SYS                                                                      |           |  |
|       |   |  |                                                           |                                                                                  |           |  |
|       |   |  |                                                           |                                                                                  |           |  |
|       |   |  |                                                           |                                                                                  |           |  |
|       |   |  |                                                           |                                                                                  |           |  |
|       |   |  |                                                           |                                                                                  |           |  |
|       |   |  |                                                           |                                                                                  |           |  |
|       |   |  |                                                           |                                                                                  |           |  |

#### ELIVERY CHECKLIST

LERSHIP NAME

# 

- DOD CONDITION, S · CLEAN WINDSHIELD
- PPED INTO PLACE

#### JGH EACH OF RY FEATURES

JIDE THE BLUETOOTH SYSTEM SYSTEM MMAND / QUICK TIP CARD STEM

#### CONNECTING YOUR PHONE **BLUETOOTH® HANDS-FREE** On the radio: 1. Push the SETUP button. 2. Select Bluetooth. 3. Select Bluetooth Connection. 4. Select Add New. In your phone's Bluetooth 🖸 settings: 5. Select the <Vehicle Name> on your phone. 6. Enter the passkey from the radio or accept the authorization pop-up on your phone. SWITCHING BETWEEN PAIRED PHONES Using Voice 🕥 Command: "Change Bluetooth device" ∻ On the radio: 1. Push the SETUP button. 2. Select Bluetooth. ВО НУППОЯ 3. Select Bluetooth Connection. 4. Select Connect next to the desired phone. For more information, visit HyundaiBluetooth.com